## Microsoft Exchange-Konto einrichten auf einem iPhone

Den folgenden E-Mail-Account wurde auf hier auf einem iPhone 8 mit der Softwareversion 13.1.1 eingerichtet. Die Schritte können bei anderen iPhone eventuell variieren.

- 1. Sie benötigen eine Mail-App die Exchange-Server unterstützen.
- 2. Wählen Sie bitte die "Einstellungen" aus.

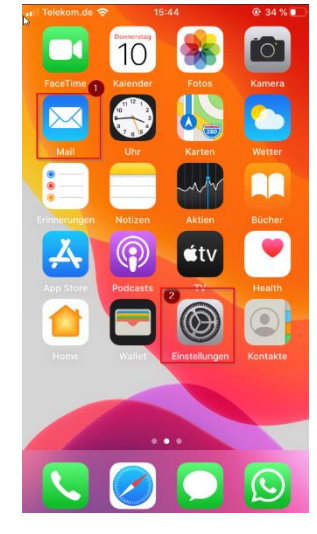

3. Wählen Sie bitte "Passwörter & Accounts" aus

| ••II Tele | kom.de 🗢 15:59        | @ 32 % <b>D</b> |
|-----------|-----------------------|-----------------|
|           | Einstellungen         |                 |
| -         | Dattene               | /               |
|           | Datenschutz           | >               |
|           |                       |                 |
| Ą         | iTunes & App Store    | >               |
| -         | Wallet & Apple Pay    | >               |
|           |                       |                 |
| Ŷ         | Passwörter & Accounts | >               |
|           | Mail                  | >               |
|           | Kontakte              | >               |

- 4. Tippen Sie auf "Account hinzufügen"
  - Website- & App-Passwörter
     >

     Automatisch ausfüllen

     Accounts
     >

     Account hinzufügen
     >

     Datenabgleich
     Push >

15:59

Zurück Passwörter & Accounts

32 %

🔲 Telekom.de 🗢

5. Wählen Sie "Microsoft Exchange" aus

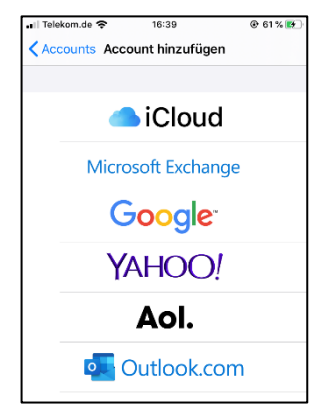

 Geben Sie Ihre E-Mail-Adresse ein. @finance, @wiwi, @em, @econ Accounts können ein Alias sein. Deshalb geben Sie nach einem möglichen Scheitern Ihr Username plus @its , da diese die "Kernadresse" ist. "Beschreibung" ist ein Pflichtfeld aber freie Bezeichnung.

| Abbrechen                                                                                                    | Exchange                                                                                | Weiter                                                               |  |
|----------------------------------------------------------------------------------------------------|-----------------------------------------------------------------------------------------|----------------------------------------------------------------------|--|
| E-Mail <b>entreise</b> @its.uni-frankfurt.de                                                                                                    |                                                                                         |                                                                      |  |
| Beschreibung Exchange                                                                                                    |                                                                                         |                                                                      |  |
| Durch Hinzufügen eines Exchange-Accounts kann der<br>Exchange-Administrator dein Gerät entfernt verwalten.<br>Der Administrator kann Beschränkungen hinzufügen<br>oder entfernen sowie Daten auf deinem Gerät<br>fernlöschen.<br>Exchange-Geräte-ID |                                                                                         |                                                                      |  |
| Exchange-Adminis<br>Der Administrator<br>oder entfernen so<br>fernlöschen.                                                                                                    | strator dein Gerät er<br>kann Beschränkung<br>wie Daten auf deine<br>Exchange-Geräte-II | counts kann der<br>htfernt verwalten.<br>Jen hinzufügen<br>m Gerät   |  |
| Exchange-Administrator<br>oder entfernen son<br>fernlöschen.                                                                                                    | ttrator dein Gerät er<br>kann Beschränkung<br>wie Daten auf deine<br>Exchange-Geräte-II | counts kann der<br>Itfernt verwalten.<br>Inen hinzzufügen<br>m Gerät |  |

 Nach Angabe der E-Mail und Beschreibung, wählen Sie bitte den Account "manuell konfigurieren" und geben Sie Ihr Passwort an.

Ihr Passwort können Sie unter https://mail.its.uni-frankfurt.de/owa prüfen

| Telekom.                                             | de 奈 16:45                                                                                                    | € 66 % 🗱         | Abbrechen                                                                                                    | Exchange                                                                                                    |      |
|------------------------------------------------------|----------------------------------------------------------------------------------------------------|------------------|----------------------------------------------------------------------------------------------------|----------------------------------------------------------------------------------------------------|------|
| Abbrech                                              | en Exchange                                                                                                    | Weiter           | Abbrechen                                                                                                    | Lichange                                                                                                    | VVCI |
| E-Mail                                               | @its.uni-frar                                                                                                    | nkfurt.de        | E-Mail                                                                                                    | @its.uni-frankfurt.d                                                                                                    | e    |
| Beschre                                              | ibung Exchange                                                                                                    |                  | Passwort                                                                                                    | •••••                                                                                                    |      |
| Über Microsoft bei deiricm<br>"its.uni-frankfurt.de" |                                                                                                    | m                | Beschreibun                                                                                                    | g Exchange                                                                                                    |      |
| Excha<br>Der Ac<br>oder e<br>fernlö:                 | Exchange-Account<br>anmelden?<br>Deine E-Mail-Adresse wird an<br>Microsoft gesendet, um deine<br>Exchange-Accountinfos zu finde | ten.<br>n<br>an. | Durch Hinzufügen eines Exchange-Accounts kann<br>Exchange-Administrator dein Gerät entfernt verwalte<br>Der Administrator kann Beschränknupen hinzufügen<br>oder entfernen sowie Daten auf deinem Gerät<br>fernlöschen. |                                                                                                    |      |
|                                                      | Manuell konfigurieren                                                                                                    |                  |                                                                                                    |                                                                                                    |      |
| Anmelden                                             |                                                                                                    |                  |                                                                                                    | Exchange-Geräte-ID                                                                                                    |      |
|                                                      |                                                                                                    |                  | 10.000                                                                                                    | PROVIDE A DESCRIPTION OF A DESCRIPTION OF A DESCRIPTION O |      |

 Wählen Sie "Kontakte" und "auf iPhone behalten" aus. Anschließend Tippen Sie bitte "Sichern" an. Ihr Account wurde nun hinzugefügt.

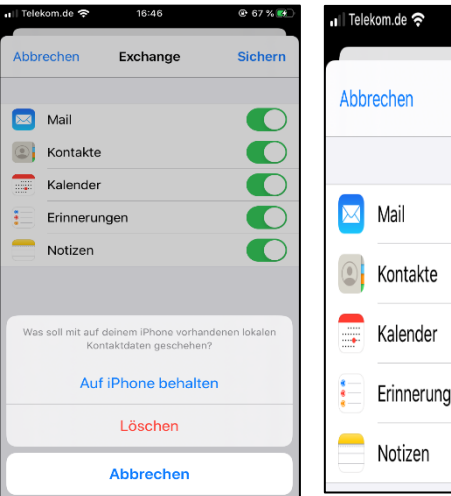

| , II Tele | kom.de 奈 | 16:46    | © 67 % 😥 |
|-----------|----------|----------|----------|
| Abbi      | rechen   | Exchange | Sichern  |
|           |          |          |          |
|           | Mail     |          |          |
|           | Kontakte | 9        |          |
|           | Kalende  | r        |          |
| *         | Erinneru | ngen     |          |
|           | Notizen  |          |          |

9. Gehen Sie nochmal auf "Passwörter & Account" und wählen Sie Ihren Account aus.

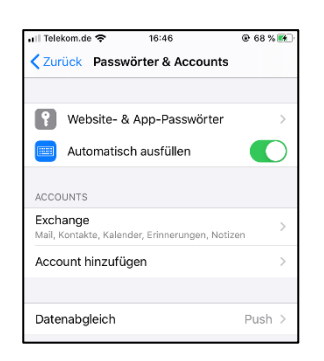

10. Synchronisieren Sie bitte Ihre Mail ohne Begrenzung.

| II Tele | kom.de 奈 16:47        | 🕑 68 % 🕵       |                             |              |
|---------|-----------------------|----------------|-----------------------------|--------------|
| < Acc   | ounts Exchange        |                | 16:47                       | @ 68 % 🌠     |
| EXCH    | ANGE                  |                | Zurück Mail synchronisieren |              |
| Acco    | unt saboriog@its.uni- | frankfurt.de > |                             |              |
|         | Moil                  |                | Keine Begrenzung            | $\checkmark$ |
|         | Kontakte              |                | 1 Tag                       |              |
|         | Kalender              |                | 3 Tage                      |              |
|         | Erinnerungen          |                | 1.Weebe                     |              |
|         | Notizen               |                |                             |              |
|         |                       |                | 2 Wochen                    |              |
| Mail    | synchronisieren       | 1 Monat >      | 1 Monat                     |              |
| Auto    | matische Antwort      | Laden >        | <u></u>                     |              |
|         | Account löschen       |                |                             |              |

11. Wählen Sie Ihre Mail App und warten Sie paar Minuten bis Ihr Account aktualisiert wird.

| •II Tele   | kom.de 🗢 16:48            | 🕑 68 % 💷   |
|------------|---------------------------|------------|
|            |                           | Bearbeiten |
| Ρ          | ostfächer                 |            |
| $\bigcirc$ | Eingang                   | >          |
| ☆          | VIP                       | >          |
| Ø          | Gesendet                  | >          |
| Ŵ          | Papierkorb                | >          |
|            | Junk-E-Mail               | >          |
|            | Postausgang               | >          |
|            | RSS-Feeds                 | >          |
|            | Synchronisierungsprobleme |            |
|            | Conflikte                 | >          |
|            | Lokale Fehler             | >          |
|            | Serverfehler              | >          |
|            |                           |            |
|            | E-Mail empfangen          | Ú          |